## Création d'une fiche clt à partir du SIREN GESTION COMMERCIALE LIVE

## **OBJECTIFS** :

Créer une fiche client grâce à son numéro de SIREN (Système d'identification du répertoire des entreprises). La base dans laquelle sont recherchées les informations est la base SIRENE de l'INSEE. Elle ne contient que les professionnels français.

## COMMENT CREER UNE FICHE CLIENT A PARTIR DE SON SIREN ?

ÉTAPE 1 : aller dans le menu **Ventes\Clients\Clients.** 

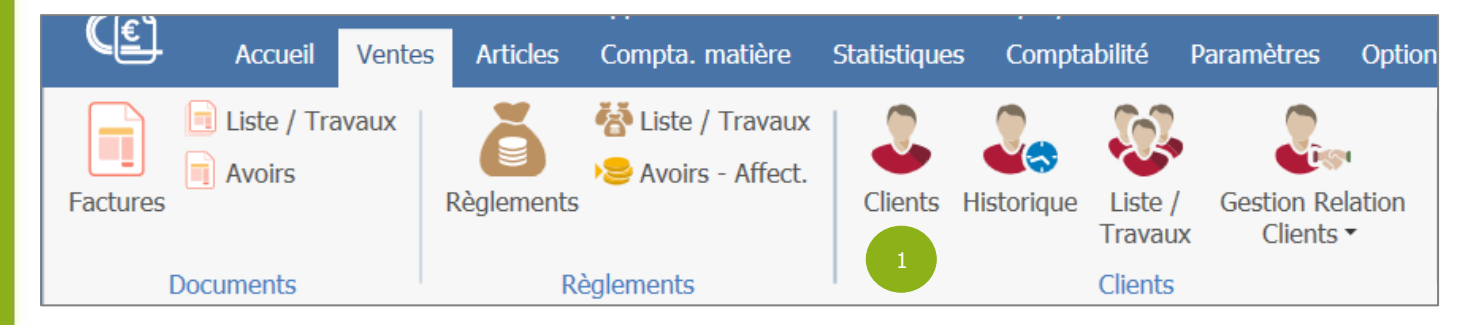

ÉTAPE 2 : choisir « Société » ou « Entreprise Individuelle » pour faire apparaître le bouton « Rechercher/Maj Infos d'entreprise ».

| Particulier             |      |  |  |  |
|-------------------------|------|--|--|--|
| Identification          |      |  |  |  |
| Code *                  |      |  |  |  |
| Famille *               |      |  |  |  |
| Particulier 2 -         | Titr |  |  |  |
| Particulier             |      |  |  |  |
| Entreprise individuelle |      |  |  |  |
| A Société               |      |  |  |  |
|                         |      |  |  |  |

ÉTAPE 3 : cliquer sur le bouton « Rechercher/MAJ infos d'entreprise » pour accéder à la recherche.

| elle |                                     |   |
|------|-------------------------------------|---|
|      | 3 Rechercher/MAJ infos d'entreprise | 1 |

Entre deux versions, des mises à jour du logiciel peuvent être opérées sans modification de la documentation. Elles sont présentées dans la documentation des nouveautés de la version sur votre espace client.

A partir de la V15 - Mise à jour : 04/01/2024 - Groupe ISAGRI

Avenue des Censives - BP 50333 - 60026 BEAUVAIS Cedex - SAS au capital de 5 100 000 € - 327 733 432 RCS Beauvais

ÉTAPE 4 : saisir le numéro de SIREN de l'entreprise à rechercher dans la zone « N° SIRET / SIREN ». Cliquer sur le bouton « Rechercher » pour lancer la recherche.

|                                                 | Import des informations d'entrepr | ise     |              |
|-------------------------------------------------|-----------------------------------|---------|--------------|
| N° SIRET / SIREN :<br>Informations Entreprise : | 4                                 | 0       | Rechercher 4 |
| Entreprise(s) trouvée(s) :                      |                                   |         |              |
|                                                 |                                   |         | -            |
|                                                 |                                   |         |              |
| Sélectionner les information                    | s à mettre a jour :               |         |              |
| 🗹 Dénomination, Nom/I                           | Prénom, Nom commercial            |         |              |
| 🗹 Adresse postale de fa                         | cturation                         |         |              |
| N° SIREN, N° SIRET,                             | N° TVA                            |         |              |
|                                                 |                                   |         |              |
|                                                 | ✓ Importer X Annuler I            | 'import |              |

0

*Si vous n'avez pas le numéro de SIREN de l'entreprise, vous pouvez renseigner le nom de l'entreprise dans la zone «Informations Entreprise ».* 

| N° SIRET / SIREN :               | 0 |            |
|----------------------------------|---|------------|
| Informations Entreprise : isagri | 0 | Rechercher |

ÉTAPE 5 : cliquer sur le bouton « Importer ».

| Import des informations d'entreprise                                                       |  |  |  |  |  |
|--------------------------------------------------------------------------------------------|--|--|--|--|--|
| N° SIRET / SIREN : 32773343200022 (i)<br>Informations Entreprise : (i)                     |  |  |  |  |  |
| Entreprise(s) trouvée(s) : 1                                                               |  |  |  |  |  |
| 32773343200022   ISAGRI (GROUPE ISA)   AVENUE DES CENSIVES   60000   TILLE                 |  |  |  |  |  |
| Sélectionner les informations à mettre a jour :                                            |  |  |  |  |  |
| Dénomination, Nom/Prénom, Nom commercial                                                   |  |  |  |  |  |
| <ul> <li>✓ Adresse postale de facturation</li> <li>✓ N° SIREN, N° SIRET, N° TVA</li> </ul> |  |  |  |  |  |
| 5 V Importer X Annuler l'import                                                            |  |  |  |  |  |
|                                                                                            |  |  |  |  |  |

-0-

*Si vous avez effectué une recherche depuis le nom ou la localité de l'entreprise , la recherche va vous indiquer le nombre d'entreprises répondant à la recherche. Il suffira d'ouvrir la liste déroulante pour sélectionner la bonne entreprise* 

Entre deux versions, des mises à jour du logiciel peuvent être opérées sans modification de la documentation. Elles sont présentées dans la documentation des nouveautés de la version sur votre espace client. A partir de la V15 - Mise à jour : 04/01/2024 - Groupe ISAGRI Avenue des Censives - BP 50333 - 60026 BEAUVAIS Cedex - SAS au capital de 5 100 000 € - 327 733 432 RCS Beauvais

|        |                             | Import des informations d'entreprise          |                                                 |       |                 |
|--------|-----------------------------|-----------------------------------------------|-------------------------------------------------|-------|-----------------|
| •<br>• | N° SIRET<br>Informations Er | / SIREN :                                     | i Rechercher                                    |       |                 |
|        | Entreprise(s) trouve        | ée(s) : 10<br>ner une entreprise              | •                                               |       |                 |
| L I    | 32773343200055              | ISAGRI (GROUPE ISA)                           | 9 AV PARMENTIER                                 |       | TOULOUSE        |
|        | 32773343200030              | ISAGRI (GROUPE ISA)                           | LE SEMIRAMIS ZA DE LA HALLERAIS ALL DU COMMUNEL |       | VERN-SUR-SEICHE |
|        | 32773343200022              | ISAGRI (GROUPE ISA)                           | AVENUE DES CENSIVES                             | 60000 | TILLE           |
|        | 32773343200063              | ISAGRI (GROUPE ISA)                           | 25 - 39 25 RUE DES MARAIS                       |       | LE MANS         |
|        | 88316287700012              | GROUPE ISAGRI SERVICES (GIS)                  | AVENUE DES CENSIVES                             |       | TILLE           |
|        | 39317145900018              | COMITE D'ENTREPRISE ISAGRI                    | RUE PIERRE WAGUET                               | 60000 | BEAUVAIS        |
|        | 57210217616496              | SOGERES (SOGERES)                             | ISAGRI AV DES CENSIVES                          |       | TILLE           |
| ۱ '    | 37916354600037              | GROUPE - ISA                                  | AVENUE DES CENSIVES                             | 60000 | TILLE           |
| )      | 52910654400016              | NOUVELLE GENERATION DE PRESSE AGRICOLE (NGPA) | AVENUE DES CENSIVES                             | 60000 | TILLE           |

ÉTAPE 6 : compléter la fiche de votre client si nécessaire et enregistrer la fiche

Entre deux versions, des mises à jour du logiciel peuvent être opérées sans modification de la documentation. Elles sont présentées dans la documentation des nouveautés de la version sur votre espace client. A partir de la V15 - Mise à jour : 04/01/2024 - Groupe ISAGRI Avenue des Censives - BP 50333 - 60026 BEAUVAIS Cedex - SAS au capital de 5 100 000 € - 327 733 432 RCS Beauvais